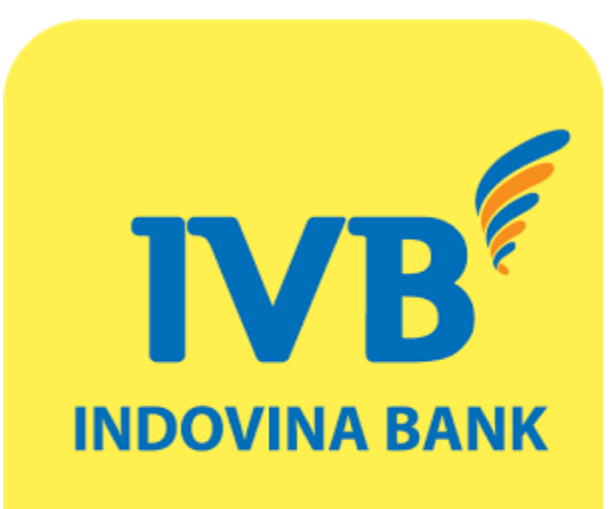

# **IVB MOBILE BANKING SOFT OTP** User Guide

# (A) Activate SOFT OTP authentication method

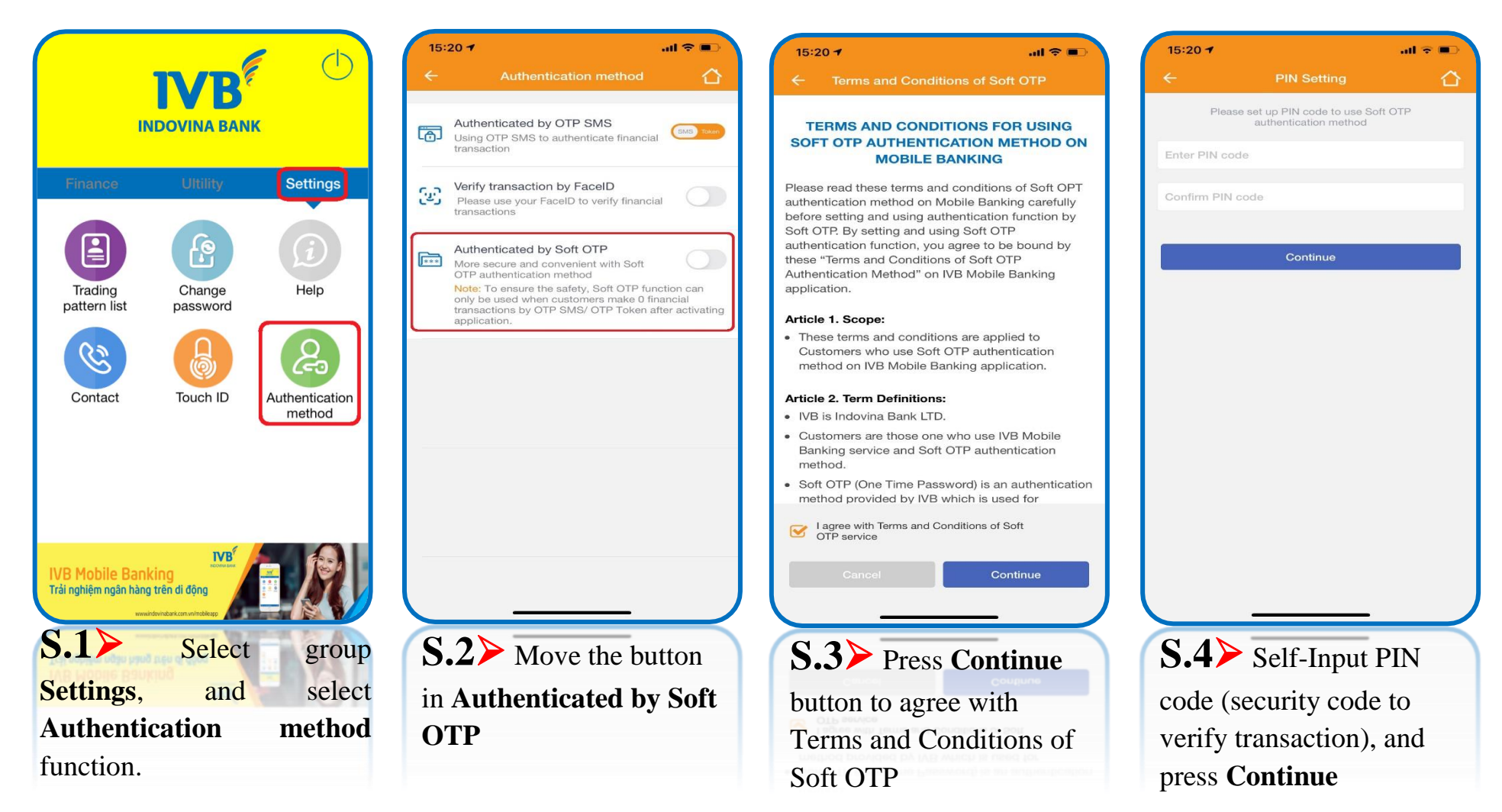

\*\* Transaction limit has been regulated by IVB in each period.

\*\* When logging in other device / or same device with reinstalling application, Soft OTP must be reactivated.

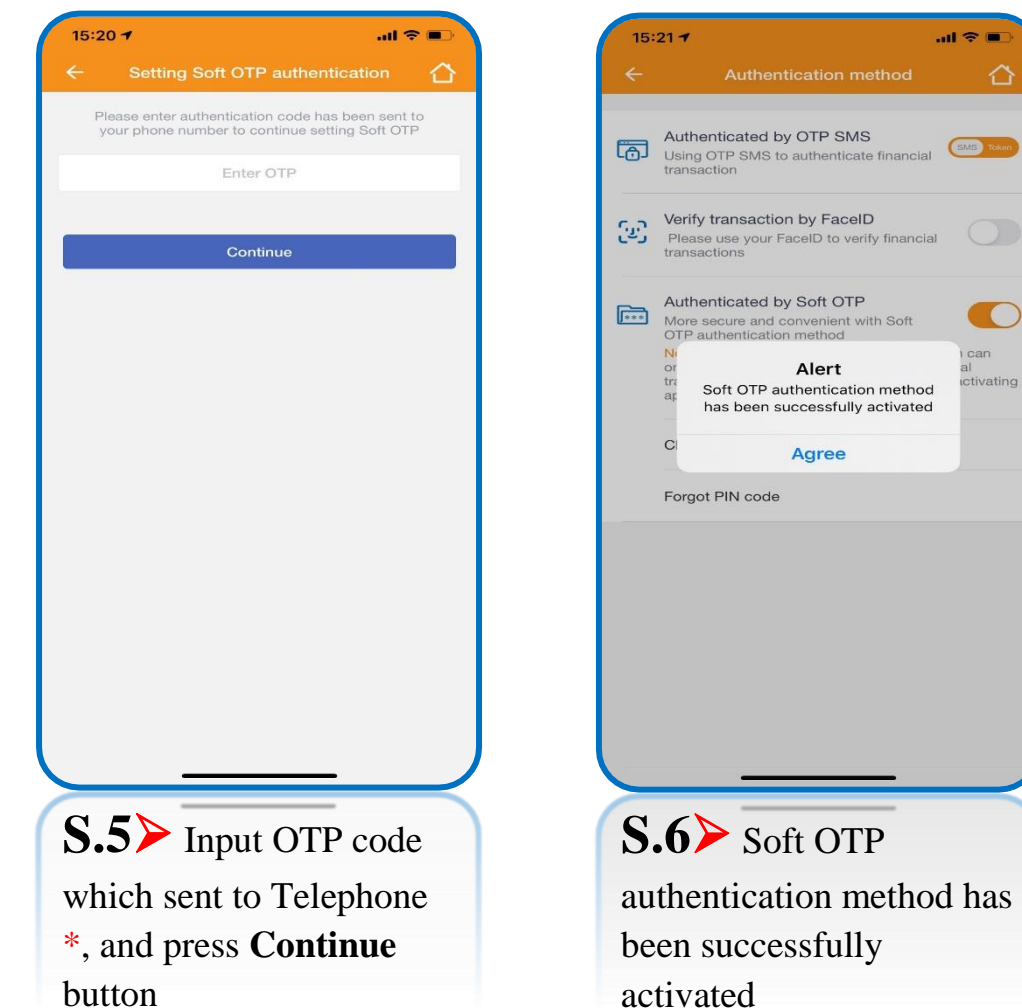

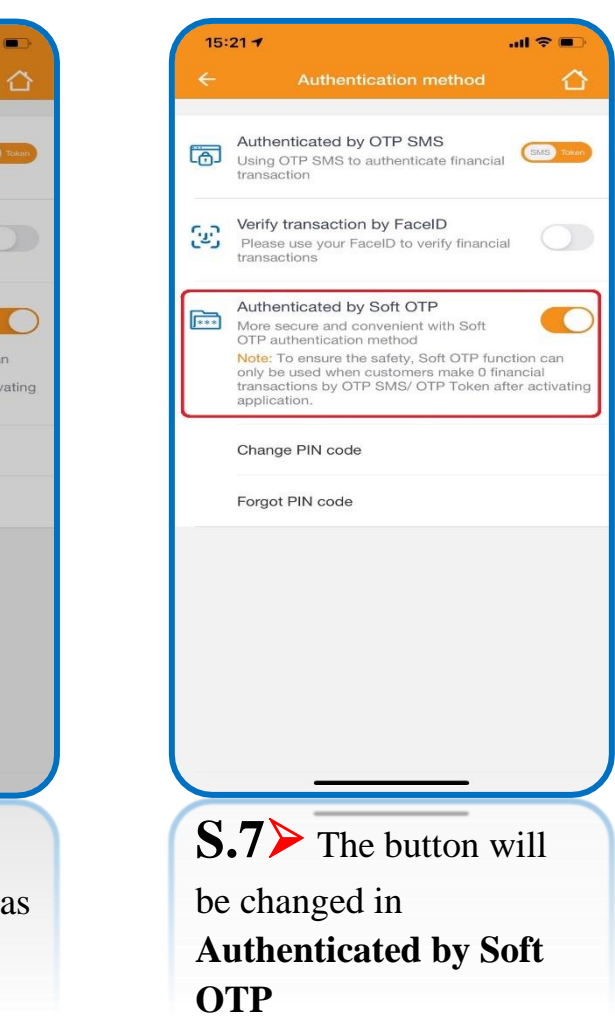

\* Step 5 > OTP code will be sent to telephone number which registered IVB Mobile Banking, so that the telecommunication connection must be stable to receive code.

# (B) Cancel Soft OTP authentication method

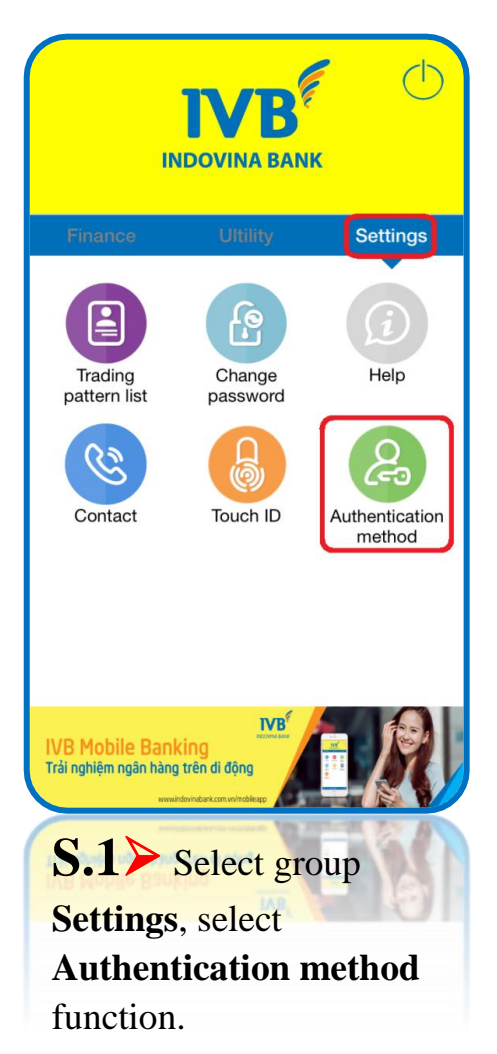

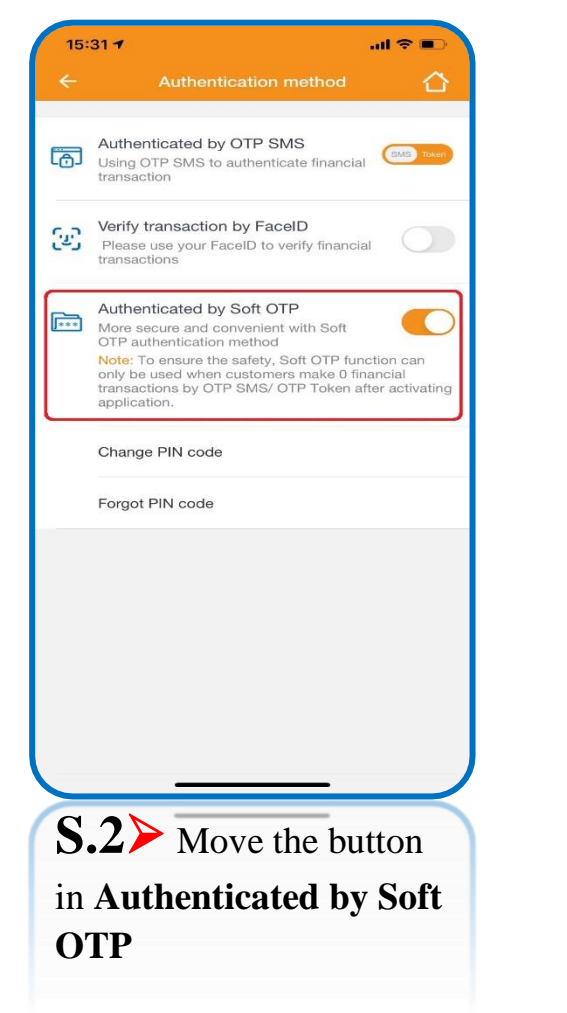

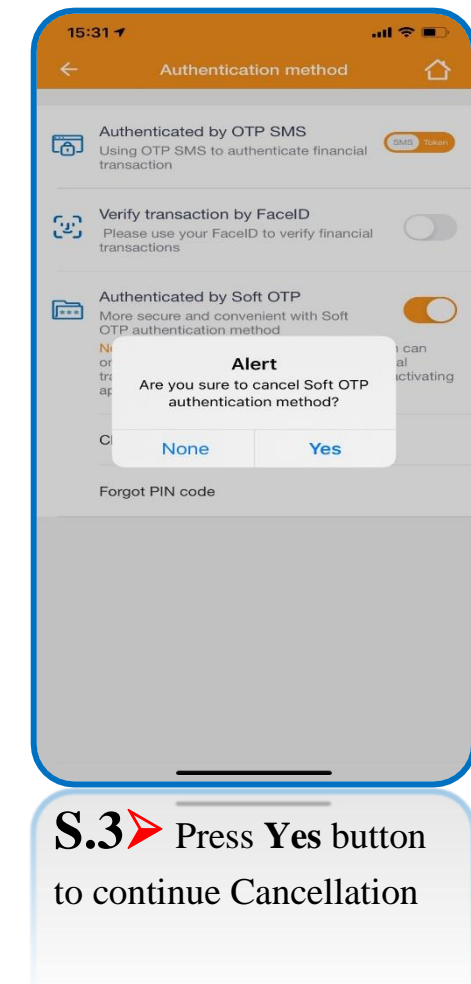

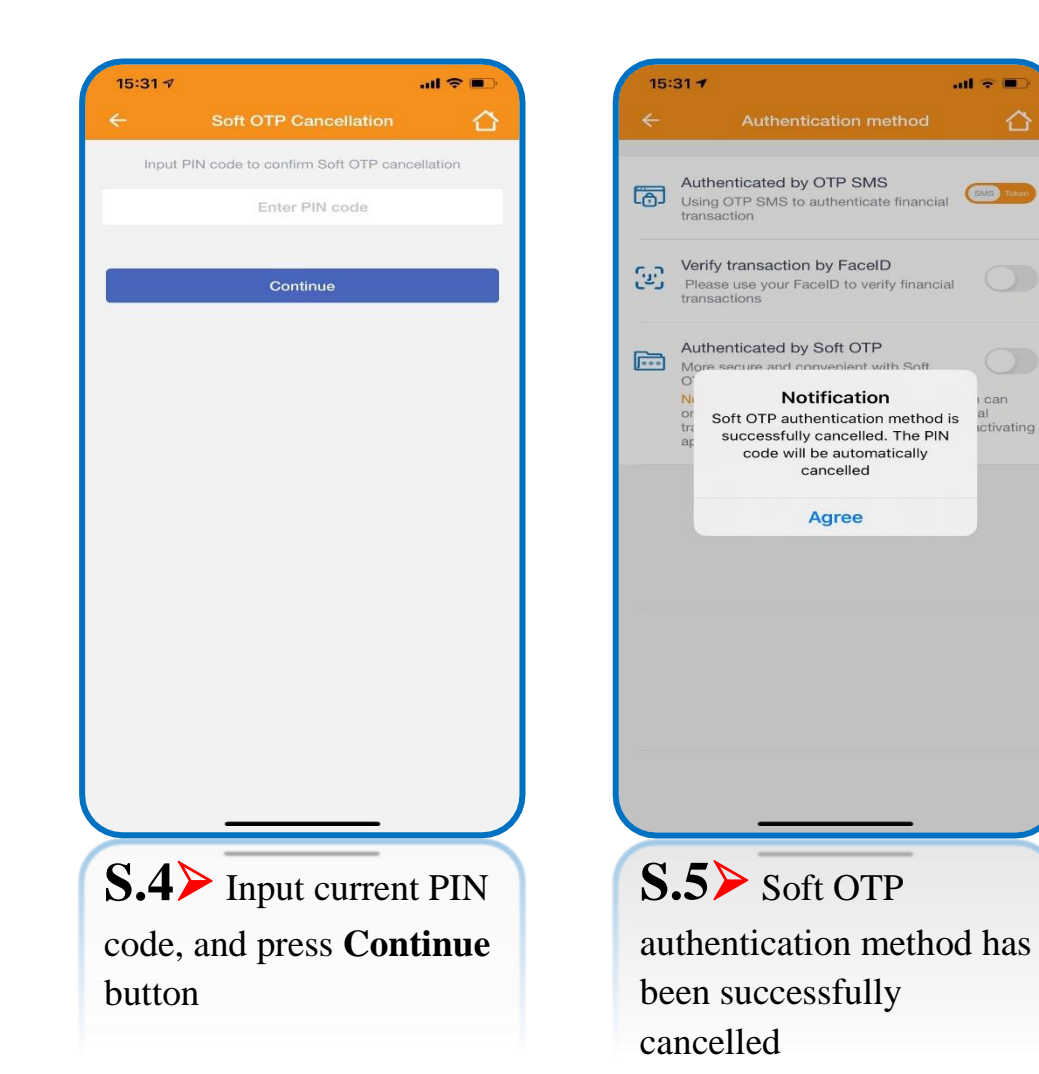

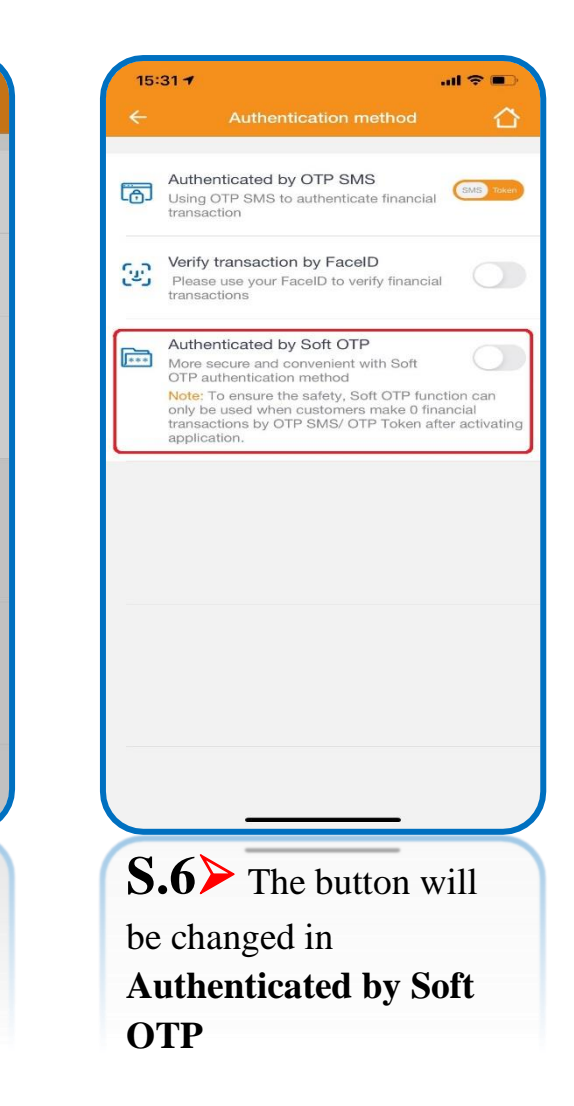

# (C) Change PIN code of Soft OTP authentication method

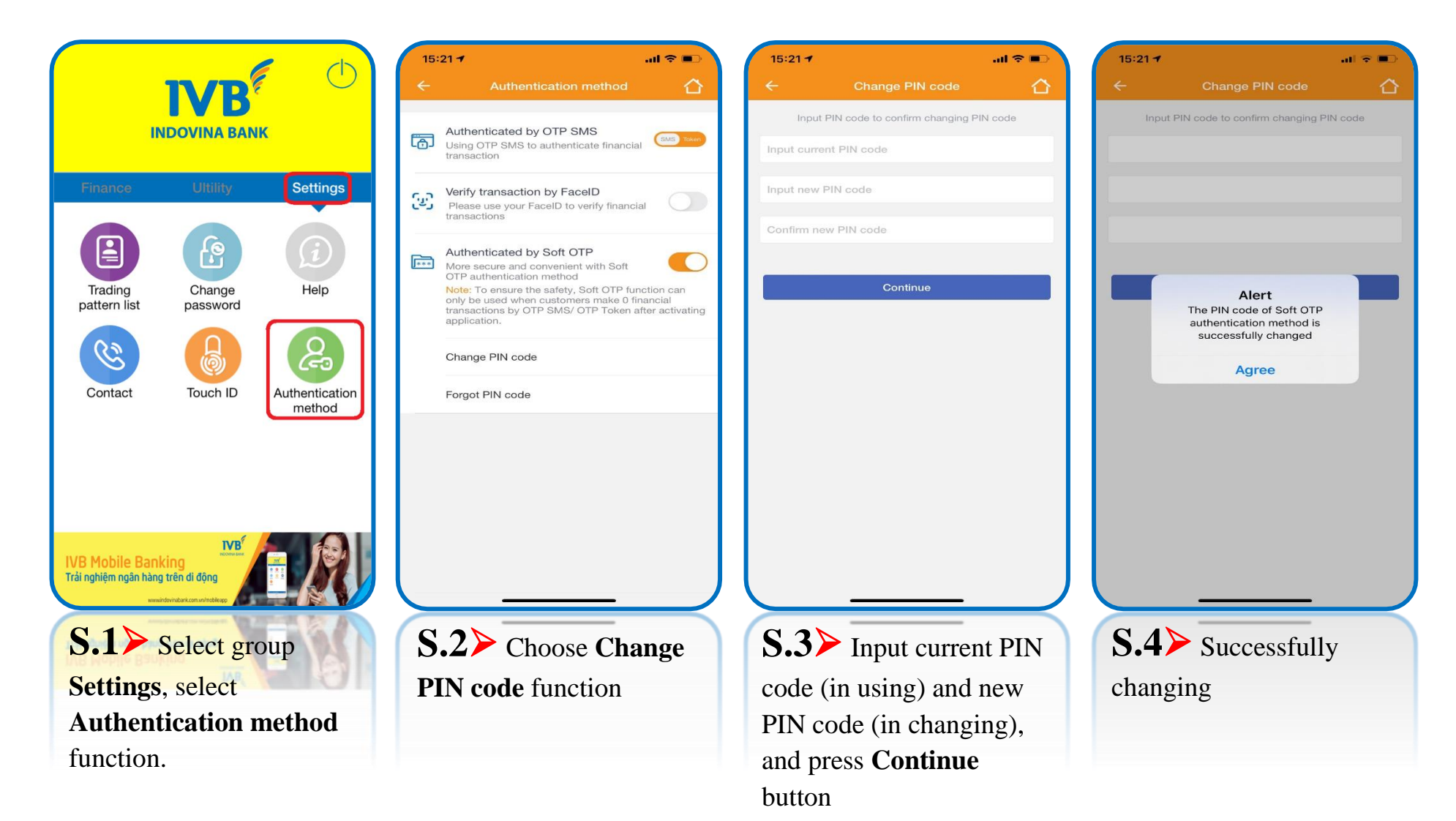

# (D) Forgot PIN code of Soft OTP authentication method

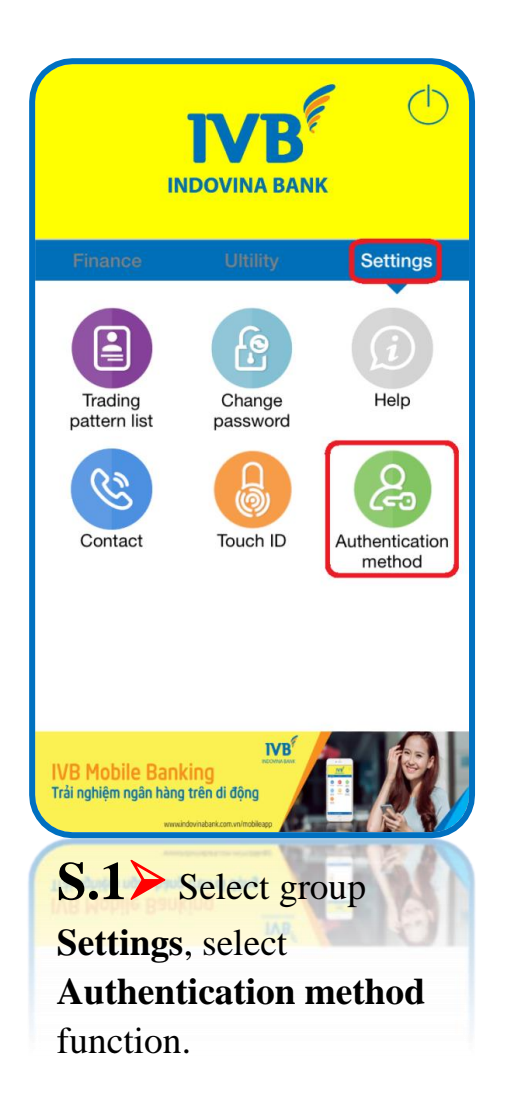

| 15:     | 21 <b>7</b> l 🗢 🗩                                                                                                    |
|---------|----------------------------------------------------------------------------------------------------|
| ←       | Authentication method                                                                                                    |
| 6       | Authenticated by OTP SMS<br>Using OTP SMS to authenticate financial transaction                                                                                                    |
| (w)     | Verify transaction by FaceID<br>Please use your FaceID to verify financial<br>transactions                                                                                                    |
| ***     | Authenticated by Soft OTP<br>More secure and convenient with Soft<br>OTP authentication method<br>Note: To ensure the safety, Soft OTP function can<br>only be used when customers make 0 financial<br>transactions by OTP SMS/ OTP Token after activating<br>application. |
| C       | Change PIN code Forgot PIN code                                                                                                    |
|         |                                                                                                    |
| S<br>Pl | 2 Choose Forgot<br>N code function                                                                                                    |

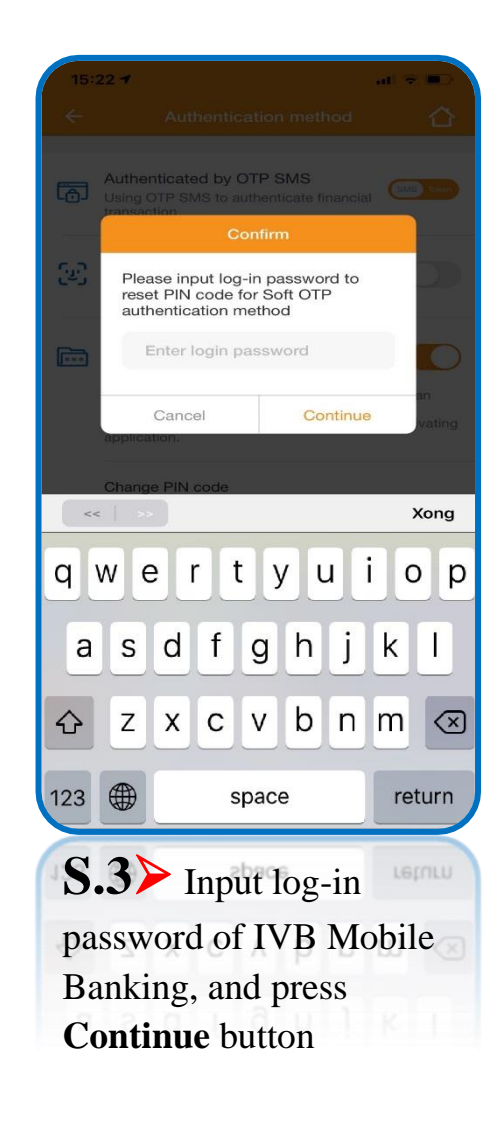

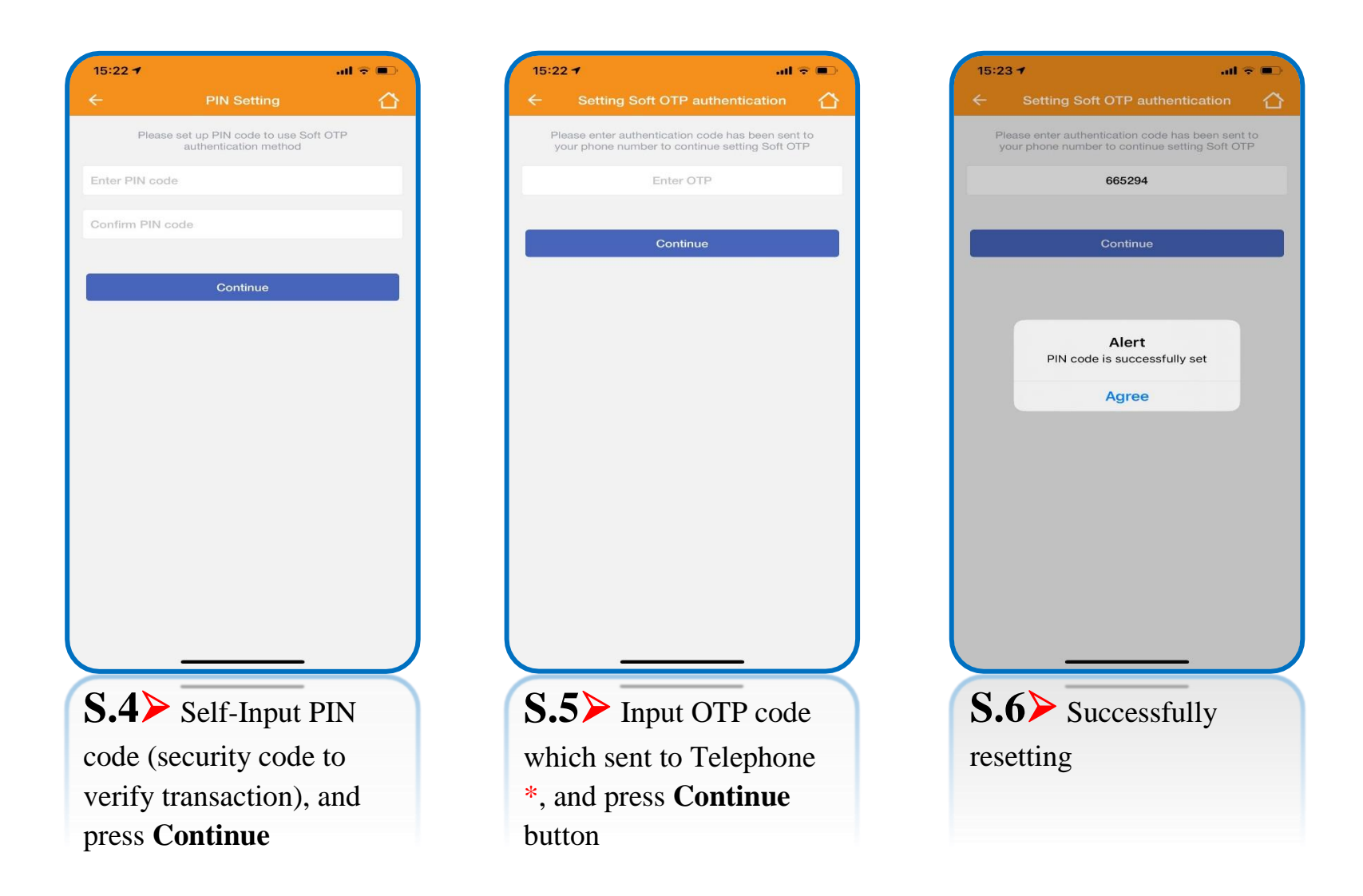

\* Step 5 > OTP code will be sent to telephone number which registered IVB Mobile Banking, so that the telecommunication connection must be stable to receive code.

# (E) Transaction with Soft OTP authentication method

| <del>7</del> | 3:46 PM                    | <b>@                                    </b> |          | 15:19 7             |                    | al 🗢 🗩                 |   | 15:19 🕇                 |                             | .al 🗢 🗩  |
|--------------|----------------------------|----------------------------------------------|----------|---------------------|--------------------|------------------------|---|-------------------------|-----------------------------|----------|
|              |                            |                                              |          | ÷                   | Transfers          |                        |   | ÷                       | Initialize transaction      | <u>6</u> |
|              |                            | , U                                          |          | Inside system       | Outside system     | Transfer Napas<br>24/7 |   | Source accor<br>1032310 | unt<br>0-001<br>150,707 VMD | •        |
|              |                            |                                              |          | Instant transfer to | card number 24/7   | >                      |   | Balance. 4,             | 152,727 VND                 | E        |
| Finance      | Ultility                   | Settings                                     |          | Instant transfer to | account number 24/ | 7 <b>&gt;</b>          |   |                         |                             |          |
|              |                            |                                              |          |                     |                    |                        |   | Beneficiary             | bank                        | ~        |
|              | $\odot$                    |                                              |          |                     |                    |                        |   | Account nu              | mber                        | Check    |
| Accounts     | Transfers                  | Bill payment                                 |          |                     |                    |                        |   | Amount of r             | noney                       | VND      |
|              |                            |                                              |          |                     |                    |                        |   | Enter descr             | iption                      |          |
|              | E                          |                                              |          |                     |                    |                        |   | Transfer cha            | arges                       | ~        |
| Prepaid card | IVB Card                   | Торир                                        |          |                     |                    |                        |   | 1                       | Continue                    |          |
| QR Pay       | Transaction<br>report      | Online Deposit                               |          |                     |                    |                        |   |                         |                             |          |
|              | QUÉT VNPAYQR<br>DÓN BÃO qu | à tặng                                       |          |                     |                    |                        |   |                         |                             |          |
| S            | .1> Cho                    | ose type o                                   | of trans | action to r         | nake               |                        | ( | S.2>                    | Input benef                 | iciary   |
|              | Transaction<br>report      |                                              |          |                     |                    |                        |   | intorn                  | hation, and pro             | ess      |
|              |                            |                                              |          |                     |                    |                        |   | Conti                   | nue button                  |          |

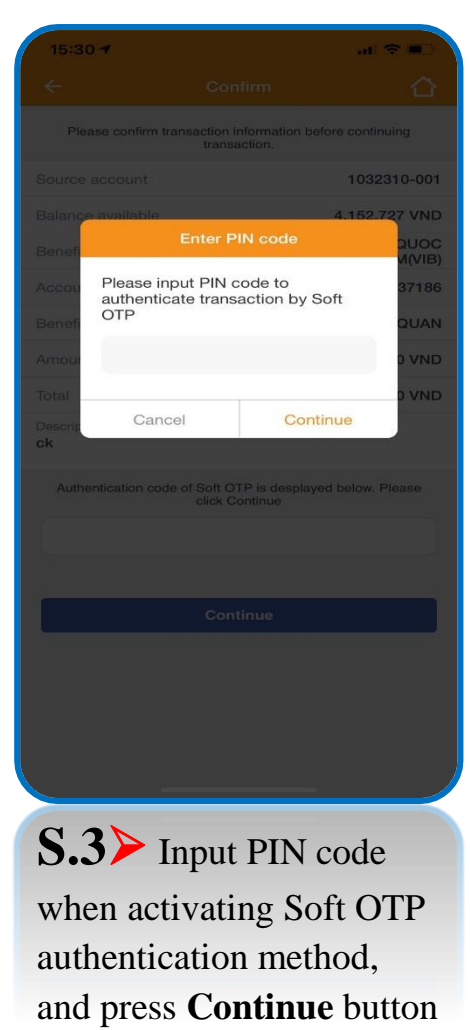

| t                                                       | tion information before continuing<br>ransaction.                                                            |
|---------------------------------------------------------|----------------------------------------------------------------------------------------------------|
| Source account                                          | 1032310-001                                                                                                  |
| Balance available                                       | 4,352,727 VNE                                                                                                |
| Beneficiary bank                                        | NGAN HANG TMCP QUOC<br>TE VIET NAM(VIB                                                                       |
| Account number                                          | 661704060037186                                                                                              |
| Beneficiary name                                        | LUONG SUNG QUAN                                                                                              |
| Amount of money                                         | 10,000 VNE                                                                                                   |
| Total                                                   | 10,000 VNE                                                                                                   |
| Description<br><b>ck</b>                                |                                                                                                    |
| Authentication code of So                               | oft OTP is desplayed below. Please<br>ck Continue                                                            |
| 2                                                       | 23020016                                                                                                    |
|                                                         |                                                                                                    |
| The remaining time                                      | of Soft OTP is: 3 second(s)                                                                                  |
| The remaining time                                      | of Soft OTP is: <b>3 second(s)</b><br>Continue                                                               |
| The remaining time                                      | r of Soft OTP is: 3 second(s)<br>Continue                                                                    |
| The remaining time<br>S.4≻ Sof                          | t of Soft OTP is: 3 second(s)                                                                                |
| The remaining time<br>S.4≻ Sof<br>authenticati          | of Soft OTP is: 3 second(s)<br>Continue<br>It OTP<br>on code will be                                         |
| S.4≻ Sof<br>authenticati<br>automatical                 | To foot OTP is: 3 second(s)<br>Continue<br>To OTP<br>on code will be<br>ly displayed,                        |
| S.4 ➤ Sof<br>authenticati<br>automatical<br>check trans | To Soft OTP is: 3 second(s)<br>Continue<br>To OTP<br>on code will be<br>ly displayed,<br>action              |
| S.4≻ Sof<br>authenticati<br>automatical<br>check trans  | of Soft OTP is: 3 second(s)<br>Continue<br>It OTP<br>on code will be<br>ly displayed,<br>action<br>and press |

al 🗢 🔳 

| 15:31 🕇                      | ≎ ∎.                                             |
|------------------------------|--------------------------------------------------|
| ← Trans                      | saction result                                   |
|                              | $\bigcirc$                                       |
| The transaction has be<br>an | en sent successfully to the bank<br>d in process |
| Source account               | 1032310-001                                      |
| Balance available            | 4,352,727 VNE                                    |
| Beneficiary bank             | NGAN HANG TMCP QUOC<br>TE VIET NAM(VIB           |
| Account number               | 661704060037186                                  |
| Beneficiary name             | LUONG SUNG QUAN                                  |
| Amount of money              | 10,000 VNE                                       |
| Description<br>ck            |                                                  |
| Total                        | 10,000 VNE                                       |
| Transaction code             | 100IBFT20325002A                                 |
| Save the form                | New Transaction                                  |
| S.5> Suctransaction          | ccessful                                         |
|                              |                                                  |
|                              |                                                  |

15:30 🕇

**Continue** button

# THANH YOU FOR USING IVB SERVICE

**INDOVINA BANK LTD.** 

Head Office

No. 97A Nguyen Van Troi, Ward 12, Phu Nhuan District, Ho Chi Minh City

Hotline: (+84) 1900 588 879

Email: <a href="mailto:support@indovinabank.com.vn">support@indovinabank.com.vn</a>

Fax: (+84-28) 3942 1043